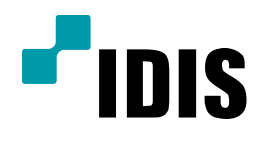

## DIR Serise 사용자 계정 설정방법

**Easy Manual** 

DIR Serise

[일부 제품 제외 모델명] DIR820N, DIR410N DIR820, DIR410, EN104

작성일: 2018년 5월 23일

**F**IDIS

1. 목적

본 문서는 DIR Serise (64채널) 제품의 사용자 계정 설정방법에 대해 안내합니다.

## 2. 사용자 계정 설정방법

1) 실시간 감시화면에서 설정으로 진입하여, 시스템 - 사용자로 이동합니다.

| 프로 시스템      | 1931.01.78      |  |
|-------------|-----------------|--|
| 일반          | - Administrator |  |
|             | admin           |  |
| 글째/시간       | X               |  |
| 방문 사용자      | X               |  |
| <b>소</b> 보안 | X               |  |
| 기 저장 공간     | · ×             |  |
|             |                 |  |
| 입지          | x               |  |
| 자가 진단       | ×               |  |
|             | _ × •           |  |
|             | + 그룹 + 사용자      |  |
|             | 자동 로그인 안함 -     |  |
|             | 자동 로그아웃 안함 .    |  |
|             |                 |  |
|             |                 |  |
|             |                 |  |
|             | 적용 <b>확인 취소</b> |  |
|             |                 |  |
|             |                 |  |

[참고사항] 기본 그룹은 Administrator 이며, 기본 계정은 admin 입니다.

(해당 그룹과 계정은 삭제가 불가하며,ID 또한 다른 이름으로 변경이 불가 합니다.)

2) Administrator 그룹 내에서 계정을 추가 할 수 있으며, 권한을 축소하여 그룹을 생성할 수 있습니다.

| -      | 시스템   | 새그룹                                                                                                    |
|--------|-------|----------------------------------------------------------------------------------------------------|
|        | 일반    | 그룹                                                                                                    |
|        | 날짜/시간 | · · · · · · · · · · · · · · · · · · ·                                                                                                    |
| •      | 사용자   | M 시스템 및 그룹                                                                                                    |
| *      | 보안    | 로 걸려 조장                                                                                                    |
|        | 저장 공간 | · · · · · · · · · · · · · · · · · · ·                                                                                                    |
| ···· • | 감시    | R 223-015         q         w         e         f         t         y         i         o         p         []         ]           R 2271 700         a         s         d         f         g         h         j         k         l         :         ' |
|        | 자가 진단 |                                                                                                    |
|        |       | DINTOI UU                                                                                                    |
|        |       |                                                                                                    |
|        |       | 보사용<br>자동마루 기가 60° 부                                                                                                    |
|        |       | 만료 이후 대기기간 20 * 분                                                                                                    |
|        |       | 확인 취소                                                                                                    |
| 4      |       | 10 801 814                                                                                                    |
|        |       | ·····································                                                                                                    |

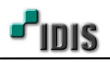

| 3) | 원하는 | 그룹 | 이름을 | 생성 | 후 | 해당 | 그룹의 | 권한을 | 부여합니다 | ŀ. |
|----|-----|----|-----|----|---|----|-----|-----|-------|----|
|----|-----|----|-----|----|---|----|-----|-----|-------|----|

| ····································· | 새 그룹 - USER<br>그룹 USER                      |
|---------------------------------------|---------------------------------------------|
| 날짜/시간                                 | 권한<br>■ 권하 (모두)                             |
| 사용자                                   | · 시스템 검사<br>- PTZ 제어                        |
| ★ <sup>보안</sup><br>저장 공간              | □ 알람·아웃 제어<br>□ 장긴 카메라 보기                   |
| 추 감시                                  | · · · · · · · · · · · · · · · · · · ·       |
| 🚊 자가 진단                               | 원격접속정책                                      |
| •                                     | 카메라 숨김 사용 안함                                |
|                                       | 스케울 꺼짐<br>· · · · · · · · · · · · · · · · · |
|                                       | 자동만료 기간 60 1 분<br>만료 이후 대기기간 20 1 분         |
|                                       | 확인 취소                                       |
|                                       | 작용 <b>확인 취소</b>                             |
|                                       |                                             |
|                                       |                                             |

예시) USER 그룹의 이름을 생성 후 권한은 검색 및 클립복사(영상 저장)에 대해서만 권한을 줍니다.해당 그룹 내 생성되는 계정은 검색 및 클립복사 만 가능한 계정이 됩니다.

4) USER 그룹 내 사용자 계정을 추가합니다.

| 200000000              |               | 000000000000000000000000000000000000000 | 2012/02/02 |         | 1000000         | 9869X   | 00000 |          |  |     |  |
|------------------------|---------------|-----------------------------------------|------------|---------|-----------------|---------|-------|----------|--|-----|--|
| 666666666              |               |                                         |            |         |                 |         |       |          |  |     |  |
| 1000520000             |               |                                         |            |         |                 |         |       |          |  |     |  |
| Sec                    |               |                                         |            |         |                 |         |       |          |  |     |  |
| 0000000                | 78            | 시스템                                     |            | 1.1     | - 45            | 요가 및 그로 |       | ×        |  |     |  |
| 0000000                | 110           | 일반                                      |            |         | - Administrator | 6 1 A 8 |       | ×        |  |     |  |
| 20000000 I             | •             | 1.891/1175                              |            |         | admin           |         |       | ×        |  |     |  |
| 888888886              | ~             | 글쎄/시간                                   |            |         | USER            |         |       | ×        |  |     |  |
| 20202020               | <del>69</del> | 사용자                                     |            | -       |                 |         |       | ×        |  |     |  |
| 80000000               |               | 보아                                      |            | -       |                 |         |       | ×        |  |     |  |
| 00000000               | *             |                                         |            | -       |                 |         |       | ×        |  |     |  |
| 222222222              |               | 저장 공간                                   |            |         |                 |         |       | ×        |  |     |  |
| 888888888 E            | •             | 감시                                      |            |         |                 |         |       | ×        |  | - 8 |  |
| 222222222              | •             | 7171 2151                               |            |         |                 |         |       | *        |  |     |  |
| 00000000               |               | 시기전문                                    |            | -       |                 |         |       | ×        |  |     |  |
| 6656666 I              | -             |                                         |            |         |                 | _       |       | × 🖬      |  |     |  |
| 10000000000            | •             |                                         |            |         | + 그룹            |         | + 사용자 |          |  |     |  |
|                        | -             |                                         |            | 자동 로그인  | 안함              |         |       |          |  |     |  |
| 222332232              |               |                                         | 63         | 자동 로그아웃 | 안함              |         |       |          |  |     |  |
| 1000000C               |               |                                         |            |         |                 |         |       |          |  |     |  |
|                        | <u> </u>      |                                         |            |         |                 |         |       |          |  |     |  |
|                        |               |                                         |            |         |                 |         |       |          |  |     |  |
|                        |               |                                         |            |         |                 |         |       |          |  |     |  |
|                        |               |                                         |            |         | 적용              | 확인      | 취크    | <u>*</u> |  |     |  |
|                        |               |                                         |            |         |                 |         |       |          |  |     |  |
|                        |               |                                         |            |         |                 |         |       |          |  |     |  |
|                        |               |                                         |            |         |                 |         |       |          |  |     |  |
| <b>nextente</b> tettet |               |                                         |            |         |                 |         |       |          |  |     |  |

[참고사항] 사용자 계정 추가 및 암호 설정 시 규칙에 맞게 설정해야 계정 생성이 가능합니다. 4-1) 사용자 ID와 동일하지 않은 문자열 / 8 ~ 16자 길이의 문자열

대문자, 소문자, 숫자, 특수문자 중 3종류 이상의 문자조합

4-2) 3자 이상의 연속적인 숫자, 영문자 / 3자 이상의 반복되는 문자열 > 사용불가

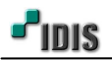

| 4/5 | ſ | 4/ | '5 | 1 |
|-----|---|----|----|---|
|-----|---|----|----|---|

| 5-3) | 인터넷 | 선이 | 연격되어 | 있지 | 앉은 | 경우 | 휴대전하륵 | 넣고. | "화인" | 눅러 | 진행한니C | ŀ. |
|------|-----|----|------|----|----|----|-------|-----|------|----|-------|----|

| 사용자      | user1        |         |      |   | 6L01                                                          |
|----------|--------------|---------|------|---|---------------------------------------------------------------|
| 그름       | Administrati | pt -    |      |   |                                                               |
| 암호       | *******      |         | 1.2  |   |                                                               |
| 44.04    |              | -       | 12   | A | 휴대 전화/이메일를 인증하지 않는다면 잘못된 휴대 전화/이메일로 인해 비밀번호를 찾을 수 없을 수도 있습니다. |
|          |              |         | . 연충 | - | 계속 진행하시겠습니까?                                                  |
| 🔕 휴대 전화물 | 입력하세요.       | s,co,kr | 인증   |   |                                                               |
|          |              |         |      |   | 에 아니오                                                         |
|          | 확인           | 8       |      |   | μŢ                                                            |
| L        |              |         | -    |   |                                                               |

㈜아이디스의 기술자산으로서 기술자료 관리부서의 허가 없이 복사 및 활용을 금합니다.

5-2) 사용자 계정 추가 시 휴대전화 (필수) / 이메일 (선택) 사항 입니다.

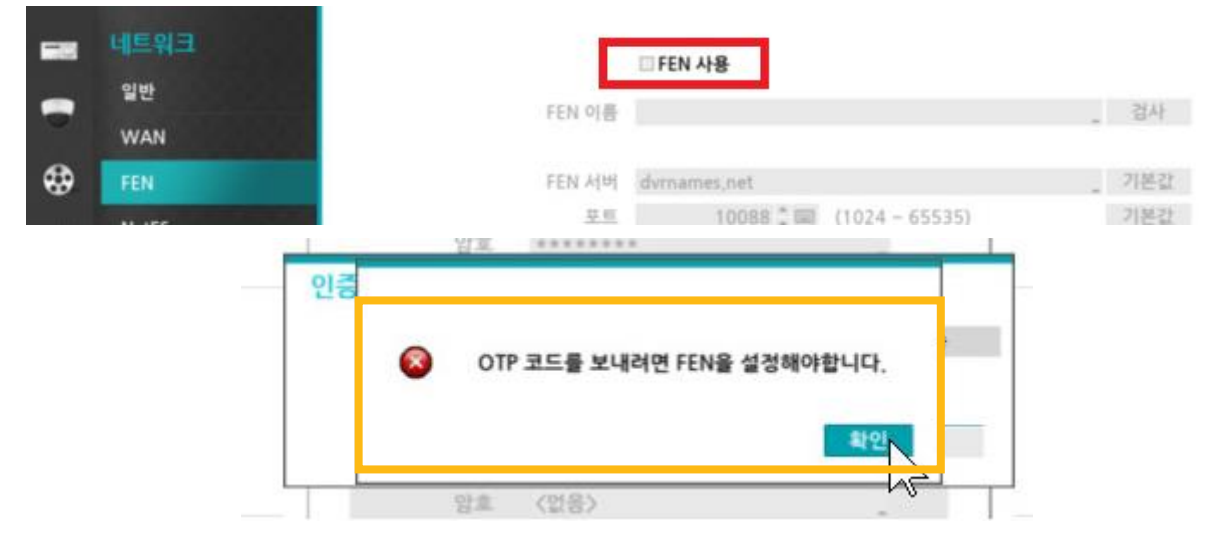

네트워크 설정 중 FEN 사용이 되어야만 인증을 받을 수 있습니다.

5-1) 사용자 계정 추가 시 휴대전화 및 이메일을 통한 인증은 인터넷 선이 녹화기에 연결하며,

[참고사항]

Confidential & Proprietary

| International International I | <mark>새 사용자</mark> - user<br>메일 주소는 비밀번호 분실 시 필요한 정보입니다.            |  |
|----------------------------------------------------------------------------------------------------|---------------------------------------------------------------------|--|
|                                                                                                    | 사용자 user<br>그룹 USER<br>양호 ·······<br>확인 ·······<br>휴대 전화인증<br>이메일인증 |  |
|                                                                                                    | □RTSP 사용<br>암호 〈앱음〉<br>자                                            |  |
|                                                                                                    | 가         확인         취소           내중<확인                             |  |

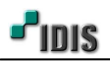

| -4 | 시스템         |                   | 사용자                    | 9.7# ×            |   |            |
|----|-------------|-------------------|------------------------|-------------------|---|------------|
| -  | 일반<br>날짜/시간 |                   | Administrator<br>admin | X                 | 5 |            |
| ۲  | 사용자         |                   | USER<br>USER           | X                 |   |            |
| *  | 보안<br>저장 공간 | -                 |                        | _ X<br>_ X<br>_ X |   |            |
|    | 감시<br>자가 진단 | -                 |                        | _ x<br>_ x        |   |            |
| -  |             | -                 | + 그룹                   | + 사용자             | 2 |            |
|    |             | 자동 로그인<br>자동 로그아웃 | 안함<br>안함               |                   |   |            |
| Ē  |             |                   |                        |                   |   | $\searrow$ |
| □, |             |                   | 건유 출                   | 10 최소             |   |            |
|    |             |                   |                        | 1 M               |   |            |
|    |             |                   |                        |                   |   |            |

6) 사용자를 등록하고 권한을 부여하여 추가된 계정에 대해 관리할 수 있습니다.

[참고사항]

6-1) **자동 로그인**: 시스템이 켜지면서 자동 로그인 항목에 선택된 계정으로 자동 로그인 됩니다.
6-2) **자동 로그아웃**: 설정된 시간 동안 시스템을 조작하지 않으면 자동으로 로그아웃이 됩니다.

- 끝 -